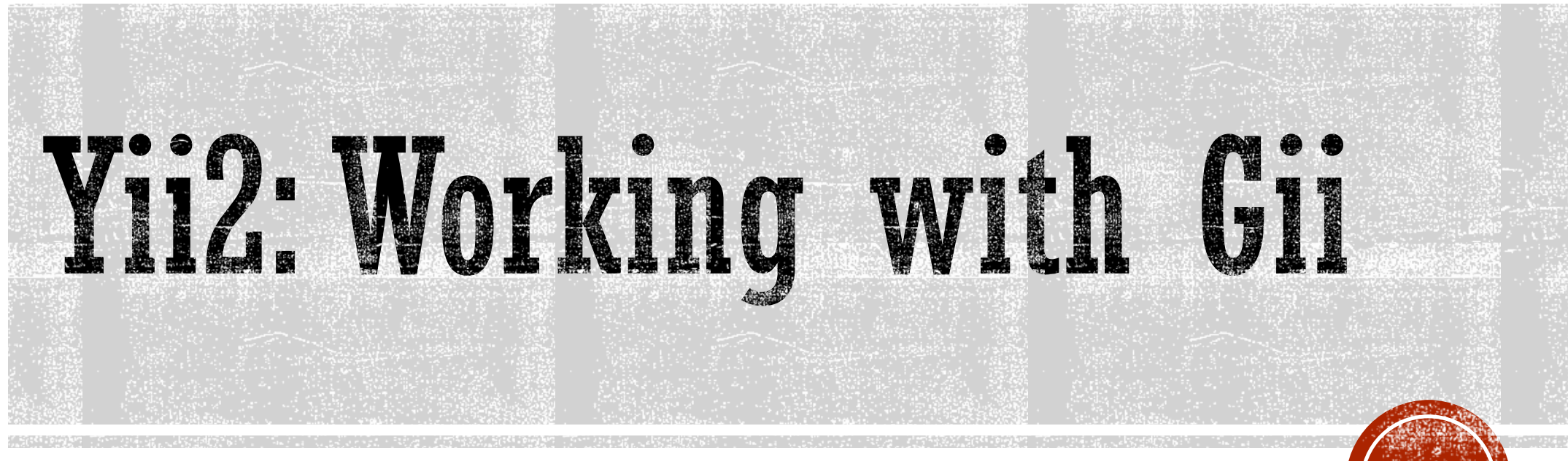

Oleh: Ahmad Syauqi Ahsan

Apa Itu GII?

- Yii2 framework menyertakan sebuah tool yang sangat powerful yang disebut Gii
- Gii hanya aktif ketika aplikasi berada pada tahap development
- Gii bisa diatur agar hanya dapat diakses dari IP tertentu

| Start the fun with the following code gene                                                                          | erators:                                                                                                    |                                                                                                    |
|----------------------------------------------------------------------------------------------------|----------------------------------------------------------------------------------------------------|----------------------------------------------------------------------------------------------------|
| Model Generator                                                                                                    | CRUD Generator                                                                                                    | Controller Generator                                                                                                    |
| This generator generates an ActiveRecord class for the specified database table.                                    | This generator generates a controller and views that<br>implement CRUD (Create, Read, Update, Delete)<br>operations for the specified data model.<br>Start » | This generator helps you to quickly generate a new<br>controller class, one or several controller actions and<br>their corresponding views.<br>Start » |
| Form Generator                                                                                                    | Module Generator                                                                                                    | Extension Generator                                                                                                    |
| This generator generates a view script file that displays<br>a form to collect input for the specified model class. | This generator helps you to generate the skeleton code<br>needed by a Yii module.                                                                            | This generator helps you to generate the files needed<br>a Yii extension.                                                                              |
| Start »                                                                                                    | Start »                                                                                                    | Start »                                                                                                    |

### Keamanan GII

- Secara default, Gii dapat diakses hanya dari localhost saja
- Untuk membuat Gii dapat diakses dari IP lain selain localhost lakukan langkah berikut ini: if (YII\_ENV\_DEV) {
  - Buka file config\web.php
  - Tambahkan kode berikut ini didalamnya: \$config['modules']['gii'] = [ 'class' => 'yii\gii\Module', 'allowedIPs' => ['127.0.0.1', '::1', '202.9.85.33'], ];
  - Anda dapat mengganti '202.9.85.33' dengan alamat IP anda.

```
if (YII_ENV_DEV) {
    // configuration adjustments for 'dev' environment
    $config['bootstrap'][] = 'debug';
    $config['modules']['debug'] = [
        'class' => 'yii\debug\Module',
    ];
    $config['bootstrap'][] = 'gii';
    $config['modules']['gii'] = [
        'class' => 'yii\gii\Module',
        'allowedIPs'=> ['127.0.0.1', '::1', '202.9.85.33'],
    ];
```

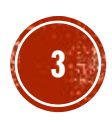

## Mengakses Gii

- Anda dapat mengakses Gii melalui alamat: <u>http://your-domain/your-app/web/index.php?r=gii</u> atau <u>http://your-domain/your-app/web/gii</u> jika anda mengaktifkan Pretty Url.
- Gii mempunyai fungsi:
  - Men-generate Model
  - Men-generate Controller
  - Membuat fungsi CRUD (Create, Update, Delete)
  - Men-generate Form, Module, dan extension
- Untuk dapat menggunakan Gii, pastikan aplikasi anda sudah terhubung dengan database. Dan anda telah memiliki beberapa table didalamnya.

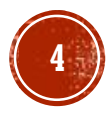

### Model Generator

- Model Generator digunakan untuk membuat model untuk sebuah table pada database.
- Ketikkan nama table pada kolom *Table Name* kemudian tekan tombol *tab* (nama model akan digenerate secara otomatis sesuai dengan nama table).
- Klik tombol *Preview* kemudian klik tombol *Generate*.

| Model Generator       Home       Help       Ap         Model Generator       >       Model Generator       >         Ap         CRUD Generator       >       This generator generates an ActiveRecord class for the specified database table.       Table Name            Controller Generator       >       jurusan       jurusan <td< th=""><th>plication</th><th></th></td<> | plication |   |
|----------------------------------------------------------------------------------------------------|-----------|---|
| Model Generator     >       CRUD Generator     >       Controller Generator     >       Form Generator     >       Form Generator     >                                                                                                    |           |   |
| CRUD Generator     >       Controller Generator     >       Form Generator     >         Image: Controller Generator     >         Form Generator     >                                                                                                    |           |   |
| Controller Generator     Table Name       Form Generator     jurusan                                                                                                    |           |   |
| Form Generator                                                                                                    |           |   |
|                                                                                                    |           |   |
| Module Generator > Model Class                                                                                                    |           |   |
| Extension Generator                                                                                                    |           |   |
| Namespace                                                                                                    |           |   |
| app/models                                                                                                    |           |   |
| Base Class                                                                                                    |           |   |
| yiildblActiveRecord                                                                                                    |           |   |
| Database Connection ID                                                                                                    |           |   |
| db                                                                                                    |           |   |
| Use Table Prefix                                                                                                    |           |   |
| Generate Relations                                                                                                    |           |   |
| All relations                                                                                                    |           |   |
| Generate Labels from DB Comments                                                                                                    |           |   |
| Generate ActiveQuery                                                                                                    |           |   |
| Enable 118N                                                                                                    |           |   |
|                                                                                                    |           |   |
| Code Template                                                                                                    |           |   |
| default (E:\\www.root\yii-basic\vendorlyiisoft\yii2-gii\generators\model/default)                                                                                                    |           |   |
| Preview Generate                                                                                                    |           |   |
| Click on the above Generate button to generate the files selected below:                                                                                                    | Dverwrite |   |
| Code File Action                                                                                                    | 2         |   |
| models/Jurusan.php create                                                                                                    | 2 × ·     | , |

### Model Generator (2)

 Model Generator akan menghasilkan sebuah model yang diletakkan pada direktori models.

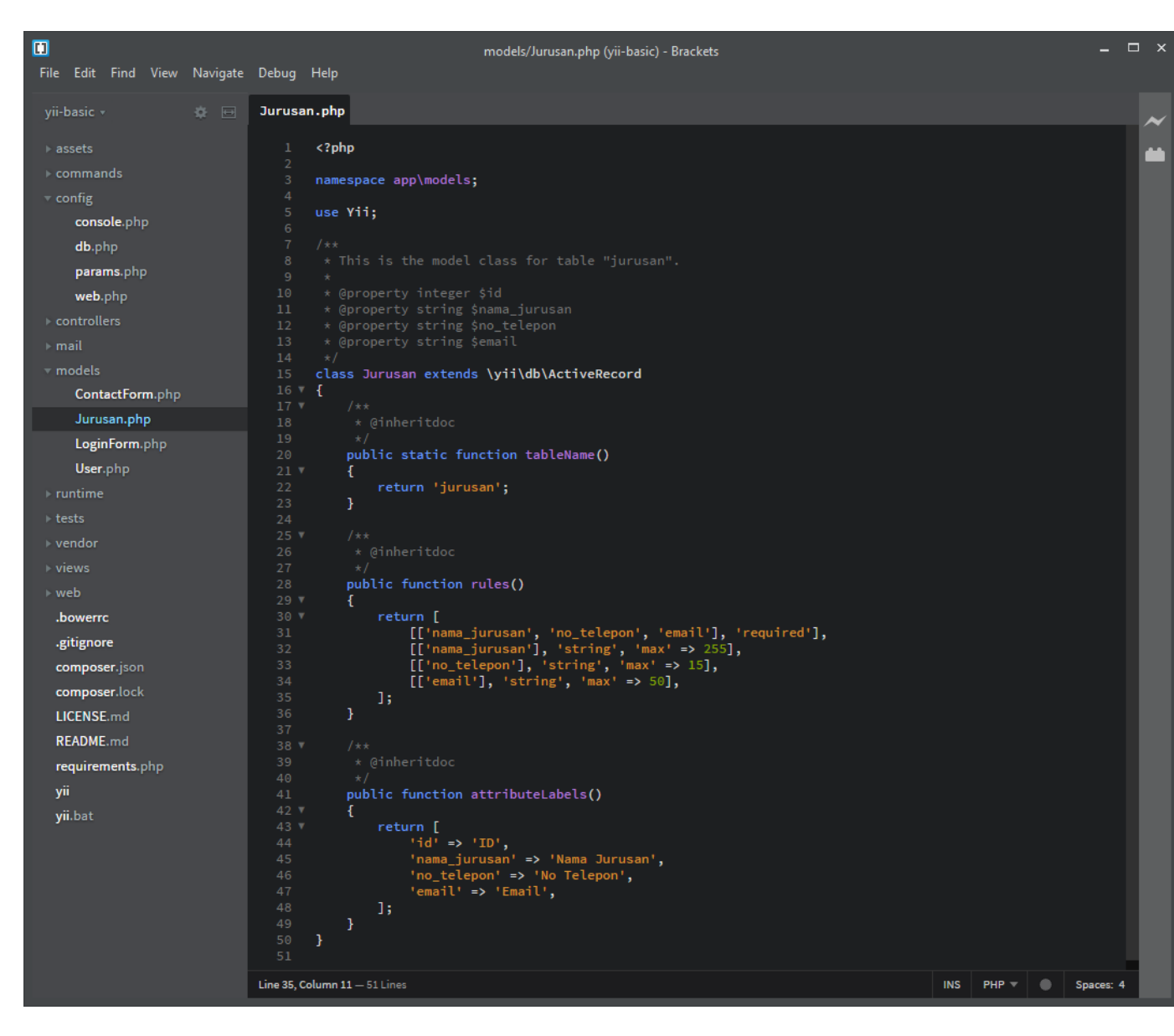

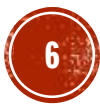

## **CRUD** Generator

- CRUD Generator digunakan untuk membuat form index, create, update, dan delete.
- Ketikkan nama model (lengkap dengan namespace-nya) pada kolom **Model Class** kemudian tekan tombol **tab**. (misal: app\models\Jurusan)
- (Opsional) Ketikkan nama search model (lengkap dengan *namespace*-nya) pada kolom S**earch Model Class** kemudian tekan tombol *tab*. (misal: app\models\JurusanSearch)
- Ketikkan nama controller (lengkap dengan namespace-nya) pada kolom **Model Class** kemudian tekan tombol **tab**. (misal: app\controllers\JurusanController)
- Klik tombol Preview kemudian klik tombol Generate.

| generator |   |                                                                                                    | Home               | e Help        | Application |
|-----------|---|----------------------------------------------------------------------------------------------------|--------------------|---------------|-------------|
| r         | > |                                                                                                    |                    |               |             |
|           | > | CRUD Generator                                                                                        |                    |               |             |
| or        | > | This generator generates a controller and views that implement CRUD (Create, Read, Upd<br>data model. | ate, Delete) opera | tions for the | specified   |
|           |   | Model Class                                                                                           |                    |               |             |
|           | > | app\models\Jurusan                                                                                    |                    |               |             |
|           | > | Search Model Class                                                                                    |                    |               |             |
| or        | > | app\models\JurusanSearch                                                                              |                    |               |             |
|           |   | Controller Class                                                                                      |                    |               |             |
|           |   | app\controllers\JurusanController                                                                     |                    |               |             |
|           |   | View Path                                                                                             |                    |               |             |
|           |   |                                                                                                    |                    |               |             |
|           |   | Base Controller Class                                                                                 |                    |               |             |
|           |   | yii\web\Controller                                                                                    |                    |               |             |
|           |   | Widget Used in Index Page                                                                             |                    |               |             |
|           |   | GridView                                                                                              |                    |               |             |
|           |   | Enable I18N                                                                                           |                    |               |             |
|           |   |                                                                                                    |                    |               |             |
|           |   |                                                                                                    |                    |               |             |
|           |   | Code Template                                                                                         |                    |               |             |
|           |   | default (E:\!wwwroot\yii-basic\vendor\yiisoft\yii2-gii\generators\crud/default)                       |                    |               |             |
|           |   | Preview Generate                                                                                      |                    |               |             |
|           |   | Click on the above Generate button to generate the files selected below:                              | Create             | C Unchanged   | Overwrite   |
|           |   | Code File                                                                                             |                    | Actio         | n 🗆         |
|           |   | controllers\JurusanController.php                                                                     |                    | create        | e 🖉         |
|           |   | models\JurusanSearch.php                                                                              |                    | create        | e 🗌         |
|           |   | views\jurusan\_form.php                                                                               |                    | create        | e 🖉         |
|           |   | views\jurusan\_search.php                                                                             |                    | create        | e 🗌         |

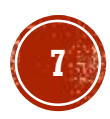

### **CRUD** Generator (2)

- Berbeda dengan Model Generator yang hanya menghasilkan 1 file, CRUD Generator akan menghasilkan beberapa file, yaitu:
  - File search model pada direktori models. (opsional, hanya dibuat jika kolom search model diisi).
  - File controller pada didrektori controllers.
  - Satu set file CRUD view pada direktori dengan nama sesuai nama controller dan berada dalam direktori *views*.

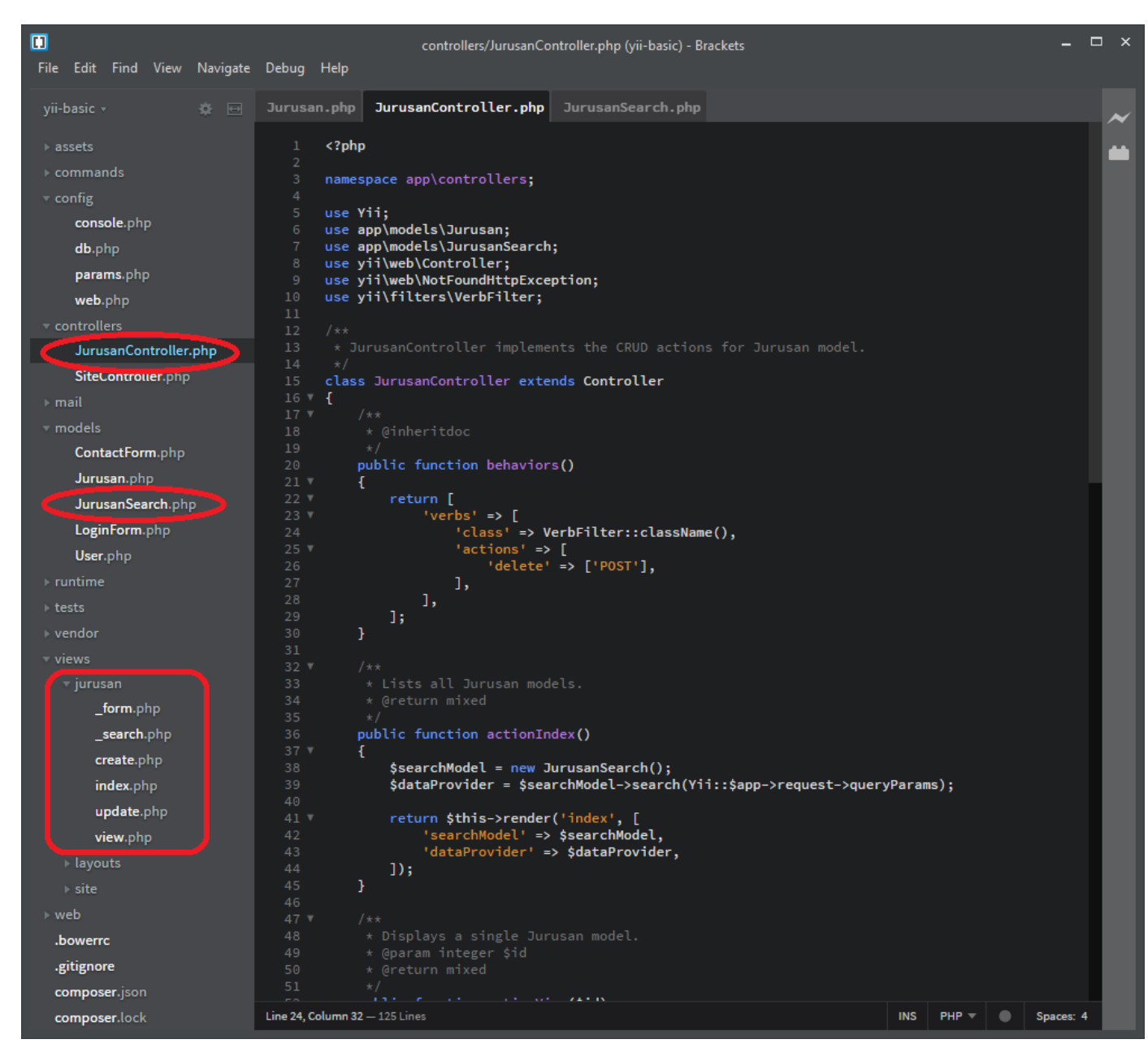

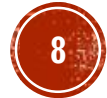

### Meng-kustomisasi Gii

- Gii akan men-generate kode program menggunakan template bawaannya.
- Anda dapat mengubah template bawaan dari CRUD Generator dengan cara sebagai berikut:
  - 1. Buat directory "templates" di dalam directory @app
  - Copy directory "crud" di dalam @vendor/yiisoft/yii2-gii/generators kemudian paste ke dalam directory "templates" yang dihasilkan dari langkah l
  - 3. Ubah file-file yang telah anda paste di directory "**templates**" sesuai dengan kebutuhan anda
  - 4. Tambahkan atribut "generators" pada konfigurasi gii di file web.php (basic template) atau main-local.php (advanced template)  $\rightarrow$  lihat gambar disamping.
- Anda juga dapat mengubah generator Gii yang lain (Model Generator, Controller Generator, dll) dengan cara yang hampir sama dengan cara diatas.

```
if (YII_ENV_DEV) {
  // ...
  $config['modules']['gii'] = [
   'class' => 'yii\gii\Module',
   'generators' => [
    'crud' => [
    'class' => 'yii\gii\generators\crud\Generator',
    'templates' => [
    'myCRUD' => '@app/templates/crud/default'
    ]
   ]
  ]
  ]
  ;
  // ...
```

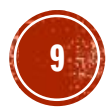

### Meng-kustomisasi Gii (2)

| CRUD Generator       | > |
|----------------------|---|
| Model Generator      | > |
| Controller Generator | > |
| Form Generator       | > |
| Module Generator     | > |
| Extension Generator  | > |
|                      |   |

### **CRUD** Generator

This generator generates a controller and views that implement CRUD (Create, Read, Update, Delete) operations for the specified data model.

### Model Class

app\models\Item

### Search Model Class

Controller Class

app\controllers\ItemController

app\models\ItemSearch

### View Path

Base Controller Class

yii\web\Controller

### Widget Used in Index Page

GridView

Enable I18N

🔲 Enable Pjax

Preview

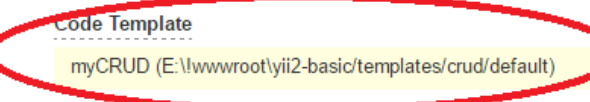

Generate

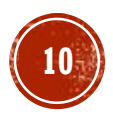

### Gii Extensions

- Beberapa developer telah membuat extension untuk meningkatkan kemampuan Gii
- Beberapa extension yang terkenal adalah: AjaxCRUD dan Enhanced-Gii.

| CRUD Generator       | > |
|----------------------|---|
| IO Generator (Model) | > |
| IO Generator (CRUD)  | > |
| Migration Generator  | > |
| Ajax CRUD Generator  | > |
| Model Generator      | > |
| Controller Generator | > |
| Form Generator       | > |
| Module Generator     | > |
| Extension Generator  | > |
|                      |   |

### **CRUD** Generator

This generator generates a controller and views that implement CRUD (Create, Read, Update, Delete) operations for the specified data model.

Model Class

### Search Model Class

Controller Class

View Path

### Base Controller Class

yii\web\Controller

Widget Used in Index Page

GridView

Enable I18N

🔲 Enable Pjax

Message Category

app

### Code Template

default (E:\!www.root\mk\\_protected\vendor\yiisoft\yii2-gii\generators\crud/default)

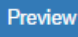

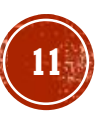

# Routing pada Yii2

- Secara default, Request Routing atau penulisan URL dalam aplikasi Yii2 adalah seperti gambar disamping ini:
- CRUD Generator akan menghasilkan sebuah controller dengan 5 buah action. Pada contoh sebelumnya, telah dibuat controller dengan nama JurusanController.

Request Route: controller id http://localhost/demo/index.php?r=greeting/index action id route

- Untuk mengakses action pada controller tersebut dapat anda lakukan dengan cara berikut ini:
  - Action index dapat anda akses melalui <u>http://localhost/yii-basic/web/index.php?r=jurusan/index</u>
  - Action create dapat anda akses melalui <u>http://localhost/yii-basic/web/index.php?r=jurusan/create</u>
  - Action update dapat anda akses melalui <u>http://localhost/yii-basic/web/index.php?r=jurusan/update&id=n</u>
  - Action delete dapat anda akses melalui <u>http://localhost/yii-basic/web/index.php?r=jurusan/delete&id=n</u>
  - Action view dapat anda akses melalui <u>http://localhost/yii-basic/web/index.php?r=jurusan/view&id=n</u>

## Pretty URL

 Untuk template basic, buka file config\web.php kemudian tambahkan kode berikut ini didalam Component:

```
'urlManager' => [
    'enablePrettyUrl' => true,
    'showScriptName' => false,
],
```

- Pastikan modul mod\_rewrite telah di-enable pada konfigurasi Apache anda.
- Buat file .htaccess di dalam folder web, kemudian isikan kode berikut ini: RewriteEngine on

```
RewriteCond %{REQUEST_FILENAME} !-f
RewriteCond %{REQUEST_FILENAME} !-d
```

RewriteRule . index.php

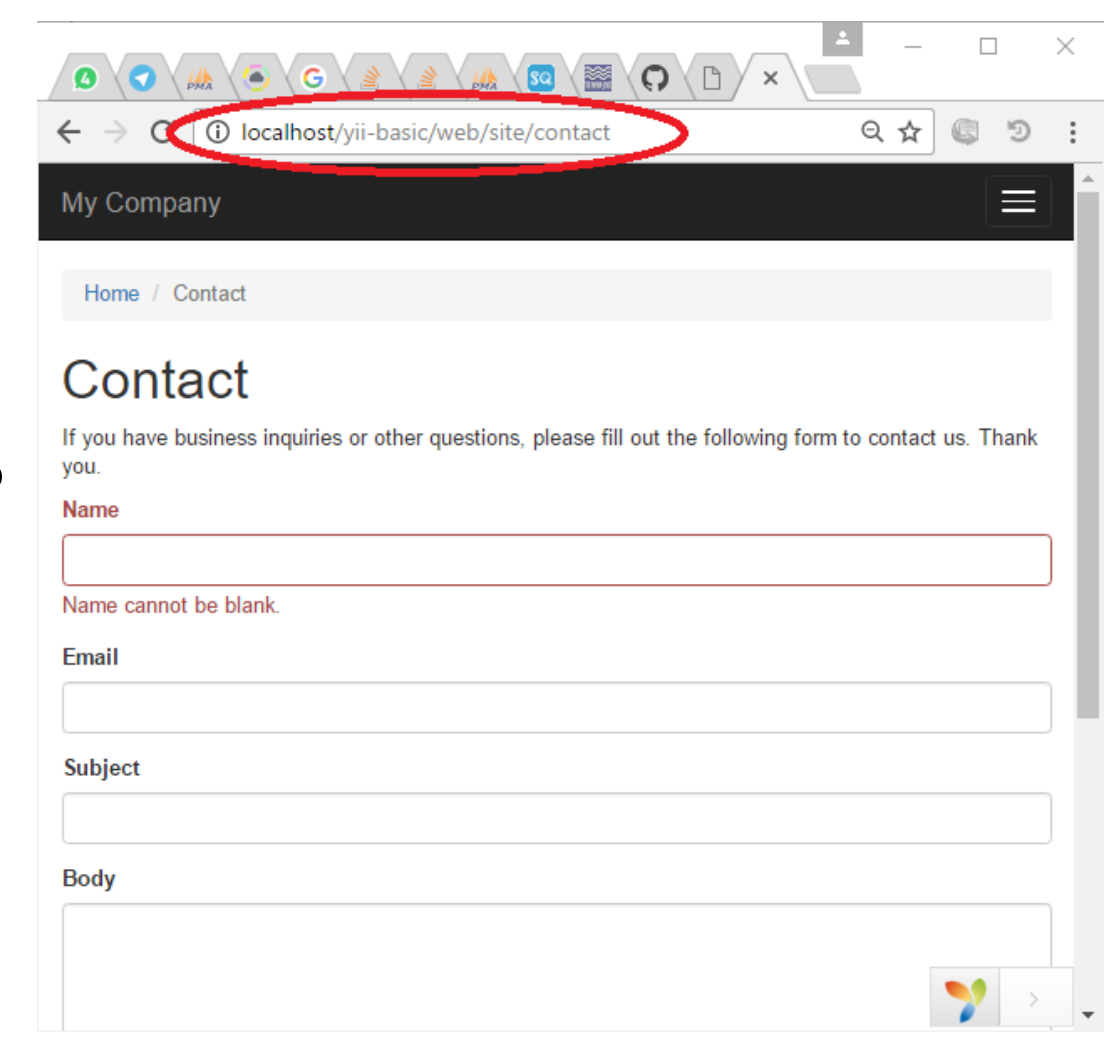

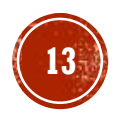

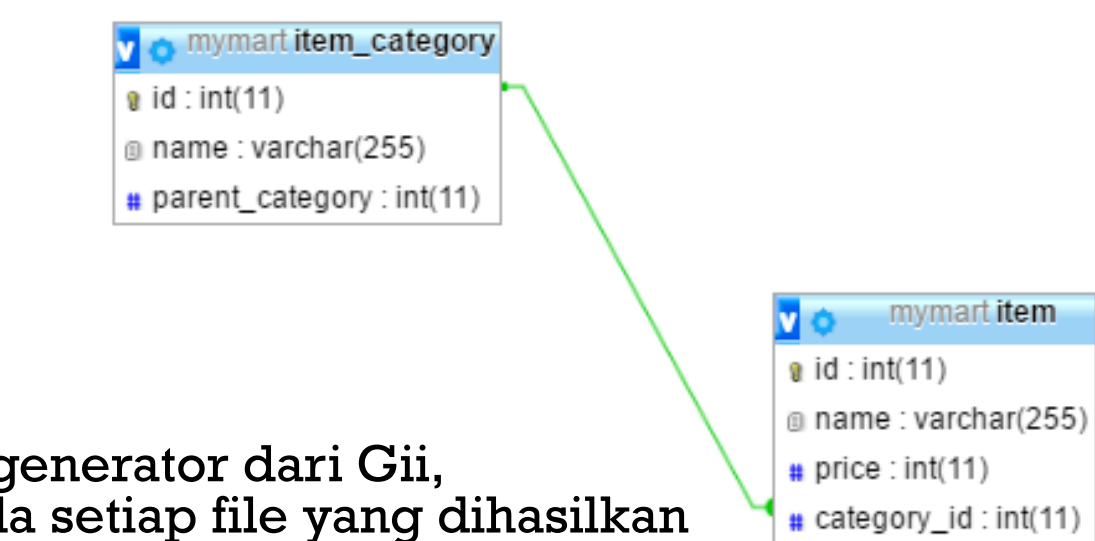

### 1. Modifikasi template untuk CRUD dan Model generator dari Gii, tambahkan nama anda sebagai comment pada setiap file yang dihasilkan oleh Gii

- 2. Pada database untuk aplikasi mymart (yang telah anda buat pada tugas sebelumnya), buat table 'item\_category' dan 'item' dengan struktur seperti pada gambar disamping kanan atas.
- 3. Dengan menggunakan Gii:

Latihan:

- Buat model untuk kedua table diatas.
- Buat CRUD untuk kedua table diatas.
- 4. Gunakan form yang dihasilkan langkah no 2 diatas untuk mengisikan beberapa data pada table 'item\_category' dan 'item' (minimal 10 data untuk masing2 table).
- 5. Aktifkan Pretty URL pada aplikasi anda.

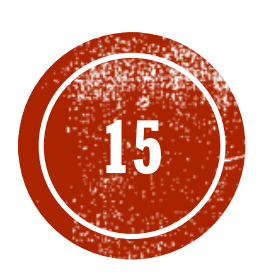

# (B) Terima Kasih